## 第46回東京モーターショー2019 宿泊予約サイト概要

1. トップ画面

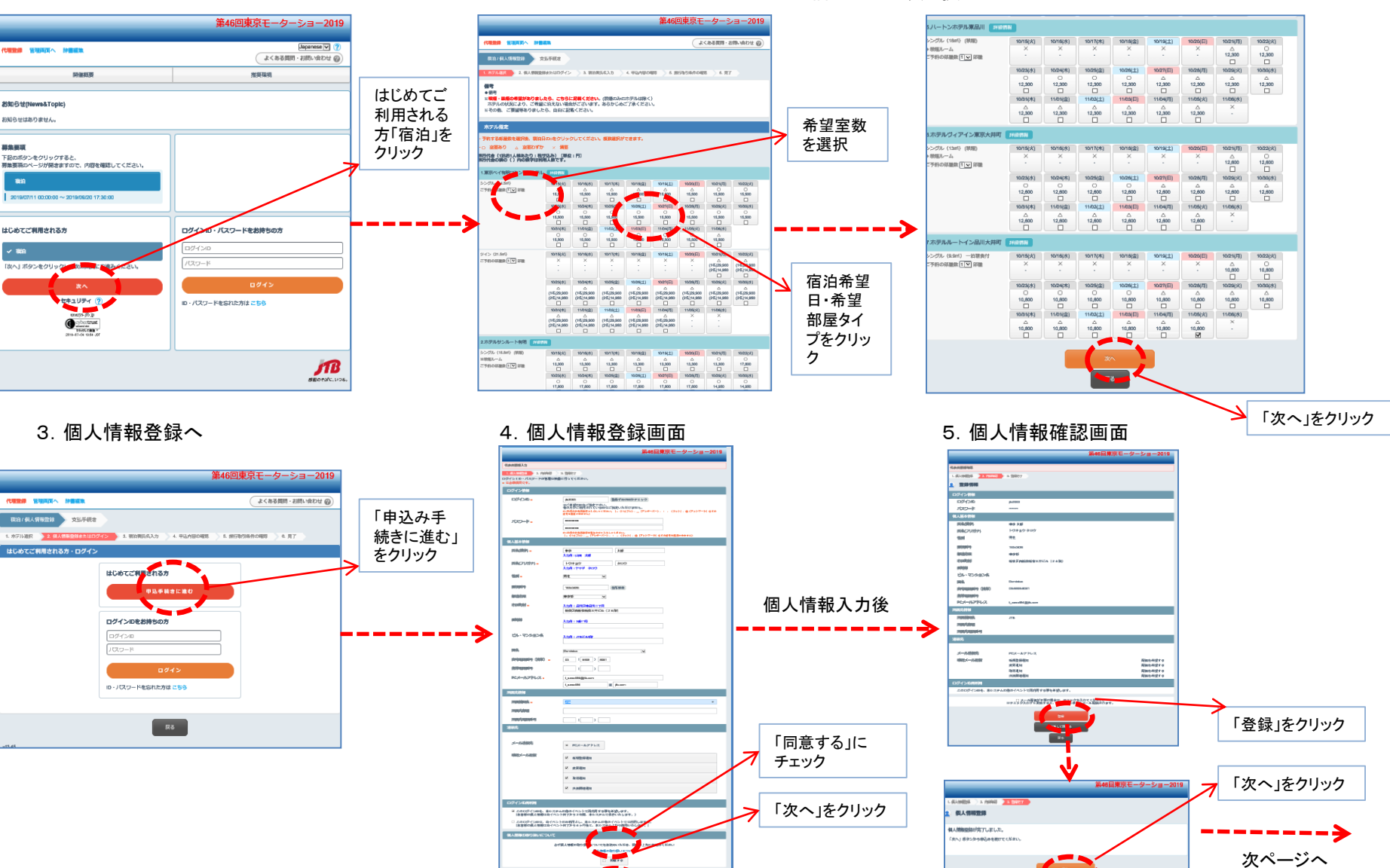

2. ホテル・宿泊日・室数選択画面

## 第46回東京モーターショー2019 宿泊予約サイト概要

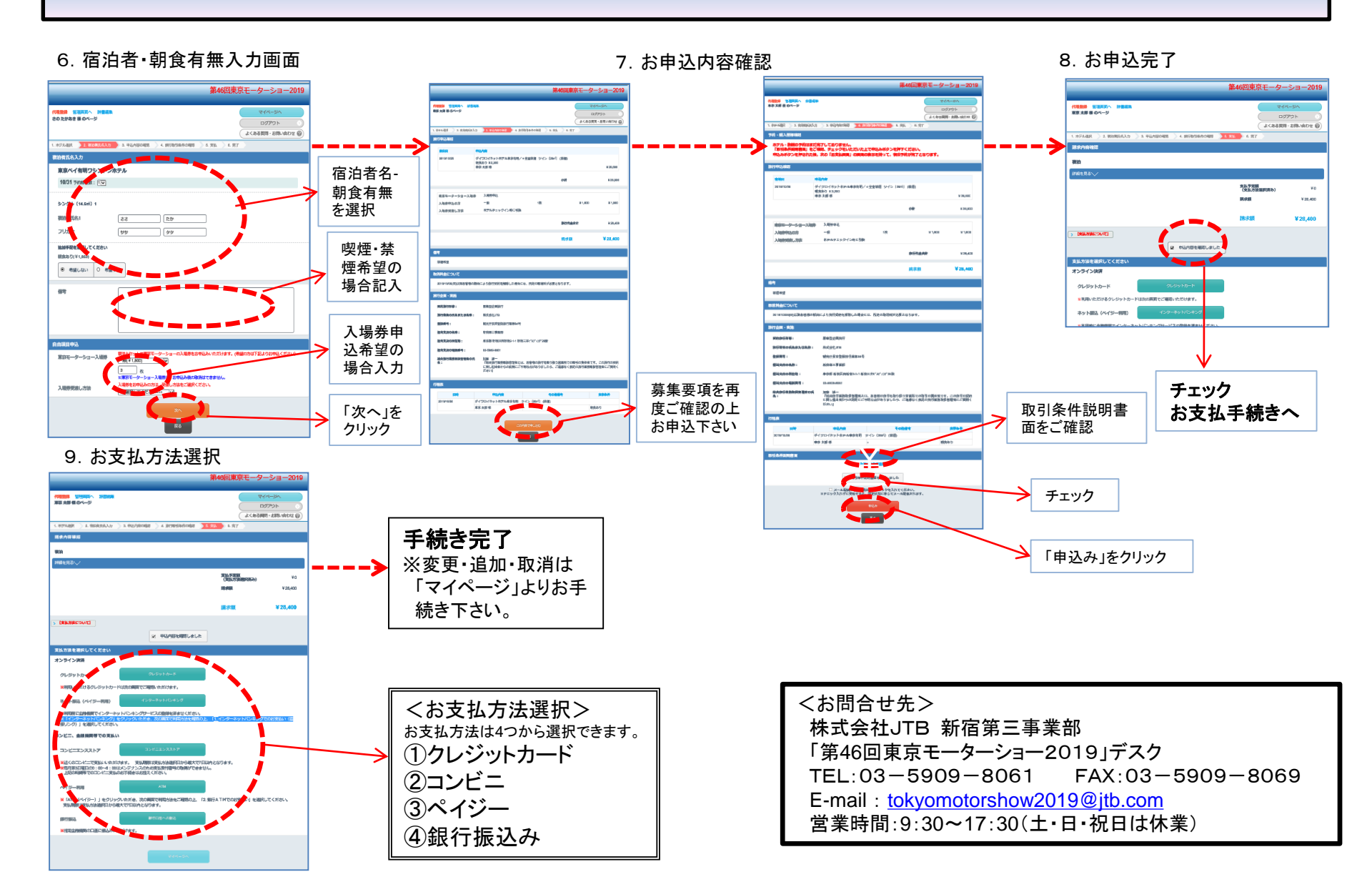